## How to create a LOGIN for your FREE subscription to FORMED.org (You will need to have an account to makeup a missed session)

## 1. Go to www.annunciation.formed.org

2. Click on REGISTER NOW

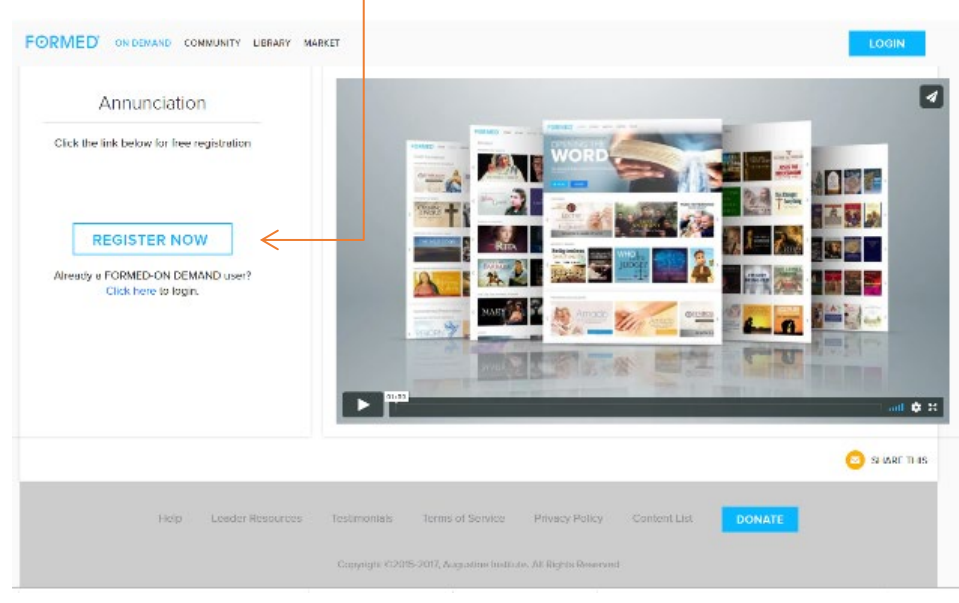

| unciation       |    |           |  |
|-----------------|----|-----------|--|
| First Name      |    | Last Name |  |
| Email           |    |           |  |
| Zip Code        |    |           |  |
| Password        |    |           |  |
| Confirm Passwor | rd |           |  |

- 3. Enter your INFORMATION
- 4. When you have entered YOUR information and ticked the "I have read and understood the Terms of Service and Privacy Policy Box", click on CREATE ACCOUNT

5. On the welcome screen you can choose to watch the video or select START NOW

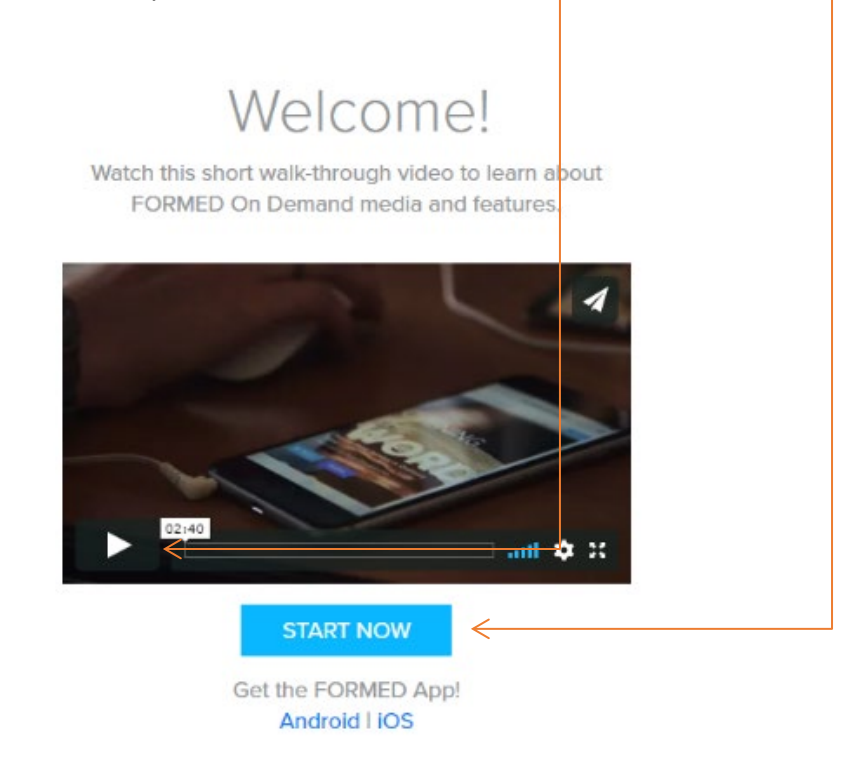

6. If you select START NOW, it will take you to your FORMED homepage. This is the page that should open for you each time you log into <u>www.formed.org</u> going forward. PLEASE note, that once you create your login on the annunciation account (<u>www.annunciation.formed.org</u>) you no longer need to do anything other than LOG IN at <u>www.formed.org</u> (no need to enter annunciation in the address). Just like other websites, you can have your browser remember your login and password so that it will always open to your homepage. PLEASE DO NOT go to <u>www.formed.org</u> and click on "Get Free Trial", "Sign Up Group", or "Enter Code". Instead, select LOGIN

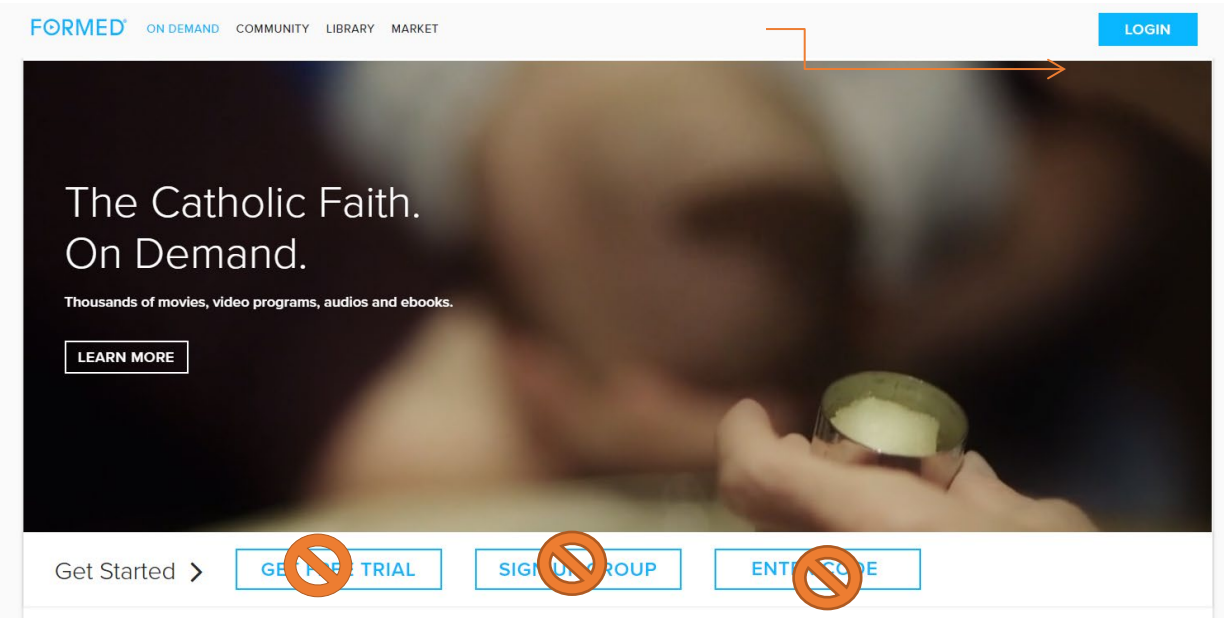